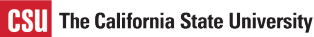

## Set Your Deliver To Location

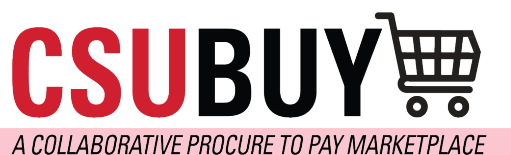

Learn how to set your delivery to the location for easy checkout.

## SET YOUR DEFAULT DELIVERY TO LOCATION FOR A FASTER CHECKOUT EXPERIENCE

Follow the steps below to set your ship-to address:

- 1. Navigate to User > View My Profile > Default User Settings > Custom Field and Accounting Code Defaults > Header (int.) > Deliver To Location
- 2. Click the **Edit** button.
- 3. Select Create New Value
- 4. Type in your department location under description
- 5. Click Search
- 6. Locate and check the box next to the location.
- 7. Click Add Values.
- 8. Go over to Value on the left side
- 9. Click Your Room Number
- 10. Check Default and Save

| Header (int. | ) Codes Code | Favorites Interna | al Information | Cart       |            |
|--------------|--------------|-------------------|----------------|------------|------------|
| Custor       | n Field Name | Default Valu      | ie D           | escription | Edit Value |
| Deliver To L | ocation      | No                | Default Valu   | e          | Edit       |
| Value        | Description  |                   |                |            |            |
|              |              |                   |                |            |            |

| Header (int.)                                                                                                | Codes | Code Fa | vorites | Intern   | al Inforn                     | nation                | Cart           |                                 |  |
|----------------------------------------------------------------------------------------------------|-------|---------|---------|----------|-------------------------------|-----------------------|----------------|---------------------------------|--|
|                                                                                                    |       |         |         |          |                               |                       |                | ?                               |  |
| Custom Field Name Defau                                                                                      |       |         | fault V | alue/    | De                            | escription            | Edit Values    |                                 |  |
| Deliver To Location                                                                                          |       |         | 1       | No Defau | ılt Value                     | Edit                  |                |                                 |  |
| Create New Value                                                                                             |       |         |         |          |                               |                       |                | Close                           |  |
| Value Description                                                                                            |       |         |         |          | Results<br>Per<br>Page<br>5 v | Value<br>Found<br>126 | es<br>d 💽 Page | 8 🗸 of 26 🕨 ?                   |  |
|                                                                                                    |       |         |         |          | Select                        |                       | Value          | Description                     |  |
| * Custom Field Values marked with an                                                                         |       |         |         |          |                               | SBS_2                 | 97_HMCMP       | Student-<br>Bus.Svcs Rm<br>#297 |  |
| asterisk are role-based values. Users<br>can only modify the Default status of<br>these Custom Field Values. |       |         |         |          |                               | SBS_3                 | 05_HMCMP       | Student-<br>Bus.Svcs Rm<br>#305 |  |
|                                                                                                    |       |         |         |          |                               | SBS_3                 | 07_HMCMP       | Student-<br>Bus.Svcs Rm<br>#307 |  |
|                                                                                                    |       |         |         |          |                               | SBS_3                 | 09_HMCMP       | Student-<br>Bus.Svcs Rm<br>#309 |  |
|                                                                                                    |       |         |         |          | ~                             | SBS_3                 | 11_HMCMP       | Student-<br>Bus.Svcs Rm<br>#311 |  |
|                                                                                                    |       |         |         | -        | $\rightarrow$                 | Add V                 | alues Back     | To Search                       |  |
|                                                                                                    |       |         |         |          | Results<br>5 v                | Per Pa                | ge 🖪 Pag       | je 18   ♥ of 26 🕨               |  |

| Value<br>SBS_311_HMCMP                                                                                       | Description<br>Student-Bus.Svcs<br>Rm #311 | Per<br>Page<br>5 ~ | Values<br>Found Page 18 v of 25<br>125 |                                 |  |  |
|----------------------------------------------------------------------------------------------------|--------------------------------------------|--------------------|----------------------------------------|---------------------------------|--|--|
|                                                                                                    |                                            | Select             | Value                                  | Description                     |  |  |
| * Custom Field Valu                                                                                          | ues marked with an                         |                    | SBS_297_HMCMP                          | Student-<br>Bus.Svcs Rn<br>#297 |  |  |
| asterisk are role-based values. Users<br>can only modify the Default status of<br>these Custom Field Values. |                                            |                    | SBS_305_HMCMP                          | Student-<br>Bus.Svcs Rn<br>#305 |  |  |
|                                                                                                    |                                            |                    | SBS_307_HMCMP                          | Student-<br>Bus.Svcs Rn<br>#307 |  |  |
|                                                                                                    |                                            |                    | SBS_309_HMCMP                          | Student-<br>Bus.Svcs Rn<br>#309 |  |  |
|                                                                                                    |                                            |                    | SBS_313_HMCMP                          | Student-<br>Bus.Svcs Rn<br>#313 |  |  |
|                                                                                                    |                                            |                    | Add Values Back                        | To Search                       |  |  |

| Header (int.) Codes Code                                                                                                    | e Favorites         | Internal Infor   | mation C                                  | art        |             |  |  |
|----------------------------------------------------------------------------------------------------|---------------------|------------------|-------------------------------------------|------------|-------------|--|--|
|                                                                                                    |                     |                  |                                           |            | ?           |  |  |
| Custom Field Name                                                                                                    | D                   | efault Value     | De                                        | escription | Edit Values |  |  |
| Deliver To Location                                                                                                    |                     | No Default Value |                                           |            | Edit        |  |  |
| 🖊 Edit Values                                                                                                    |                     |                  |                                           |            | Close       |  |  |
| Create New Value                                                                                                    |                     |                  |                                           |            |             |  |  |
| Value Descri                                                                                                    | E                   | lit Existing V   | /alue                                     |            | ?           |  |  |
| SBS_311_HMCMP Studer                                                                                                    | nt-                 | /alue            | SBS_311_HMCMP<br>Student-Bus.Svcs Rm #311 |            |             |  |  |
| Bus.Sv<br>Bm #3                                                                                                    | /CS [               | Description      |                                           |            |             |  |  |
|                                                                                                    |                     | Default          |                                           | -          |             |  |  |
|                                                                                                    |                     | Status           | active                                    |            |             |  |  |
|                                                                                                    |                     |                  | Save                                      | Remove     |             |  |  |
| * Custom Field Values mar<br>with an asterisk are role-ba<br>values. Users can only mo<br>the Default status of these<br>Custom Field Values. | ked<br>ased<br>dify |                  |                                           |            |             |  |  |

| Header (int.)                                                                | Codes                                                         | Code Favori                                 | tes       | Internal II         | nformatio                  | on  | Cart               |             |       |
|------------------------------------------------------------------------------|---------------------------------------------------------------|---------------------------------------------|-----------|---------------------|----------------------------|-----|--------------------|-------------|-------|
|                                                                              |                                                               |                                             |           |                     |                            |     |                    |             | ?     |
| Custom Field Name Defau                                                      |                                                               |                                             | ılt V     | t Value Description |                            |     | otion              | Edit Values |       |
| Deliver To Location SBS_311_                                                 |                                                               |                                             | HM        | CMP                 | P Student-Bus.Svcs Rm #311 |     |                    |             | Edit  |
| 🖊 Edit Value                                                                 | es                                                            |                                             |           |                     |                            |     |                    |             | Close |
| Create New                                                                   | Value                                                         |                                             |           |                     |                            |     |                    |             |       |
| Value                                                                        |                                                               | Description                                 | E         | dit Existi          | ng Value                   | e   |                    |             | ?     |
| SBS_311_HMCMP Student-<br>Bus.Svc                                            |                                                               | Student-                                    |           | Value               | SBS_311_HMCMP              |     |                    |             |       |
|                                                                              |                                                               | Bus.Svcs                                    | Descripti | Descriptio          | ion Student                |     | t-Bus.Svcs Rm #311 |             | 1     |
|                                                                              |                                                               | Rm #311                                     |           | Default             | $\checkmark$               |     |                    |             |       |
|                                                                              |                                                               |                                             |           | Status              | activ                      | е   |                    |             |       |
|                                                                              |                                                               |                                             |           |                     |                            | Sav | e                  | Remove      |       |
| * Custom Fie<br>with an aste<br>values. User<br>the Default s<br>Custom Fiel | eld Value<br>risk are r<br>s can on<br>status of<br>d Values. | s marked<br>ole-based<br>ly modify<br>these |           |                     |                            |     |                    |             |       |